## Dubai Trade CargoWaves Services: Haulier Spot Bidding Journey Manual

#### **Copyright Information**

Copyright © 2024 by Dubai Trade. All rights reserved. This document and all associated attachments mentioned therein are the intellectual property of Dubai Trade. This document shall be used only by persons authorized by DUBAI TRADE, for the purpose of carrying out their obligations under a specific contract with DUBAI TRADE. Unauthorized copying, printing, disclosure to third party and transmission of this document to any other destination by any media will constitute an unlawful act, attracting appropriate legal actions.

#### **Control Document Notification**

This is a controlled document. Unauthorized access, copying, replication and usage for a purpose other than for which this is intended are prohibited. This document is being maintained on electronic media. Any hard copies of it are uncontrolled and may not be the latest version. Ascertain the latest version available with DUBAI TRADE.

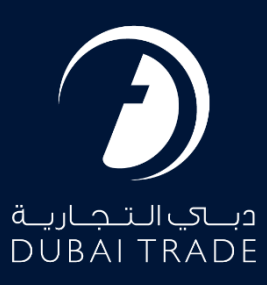

### **Table of Contents**

| ntroduction                                                   |
|---------------------------------------------------------------|
| Haulier User Journey: Spot Bidding 3                          |
| Step1: Accessing the Platform                                 |
| Step2: Logging In                                             |
| Step3: Navigating to Service Selection                        |
| Step 4: Selecting Service                                     |
| Step 5: Choosing Customer                                     |
| Step 6: Main Screen                                           |
| Step 7: Understanding Spot Bidding Main Page5                 |
| Step 8: Creating Bid                                          |
| Step 9: Editing Upcoming Bid                                  |
| Step 10: Receiving Bid message & Participating in a Bid       |
| Step 11: Providing revised bid rate / re-entering bid Rate 10 |
| Step 12: Declaring Bid winner(s)                              |
| Step 13: View bid winner(s) as a participant 12               |
| Step 14: Providing Vehicle & driver details as a bid winner   |
| Step 15: Assigning eToken to Bid winner's asset               |
| Summary14                                                     |

#### Document version.

| Date                      | Version Number | Author | Document Changes        |
|---------------------------|----------------|--------|-------------------------|
| 8 <sup>⊪</sup> April 2024 | Version 1.0    |        | 1 <sup>st</sup> version |
|                           |                |        |                         |

#### Introduction

Spot Procurement allows users to create and manage spot bids for gathering market rates across different lanes and container types. It includes features like haulier recommendation and ranking, and users can select hauliers and use priority-based or spread-based allocation. The process involves creating bids, selecting lanes and container types, and choosing hauliers. Notifications are sent to hauliers via WhatsApp, and winners can be declared. The spot bid lifecycle states include upcoming, active, and completed bids, aiming to provide market intelligence and facilitate containerized transportation.

# Comprehensive Guide: Utilizing the CargoWaves Spot Bidding Service.

#### Haulier User Journey: Spot Bidding

#### Step1: Accessing the Platform

• User navigates to <u>www.dubaitrade.ae</u>

#### Step2: Logging In

- Haulier user logs in with their Haulier credentials.
- Upon successful login, the user lands on the main page.

| a<br>C            | DUBALTRADE          |
|-------------------|---------------------|
| Username          |                     |
| Password          |                     |
| Forgot password ? |                     |
|                   | SIGN IN             |
|                   | Or                  |
| Sign              | n in with UAE PASS  |
|                   | Sector and the base |

#### Step3: Navigating to Service Selection

• User clicks on the menu icon to reveal the menu screen.

|                                                                                                    |                                                                                                    | A Portal Tour 🚨 Inbox 💄                                                                 |
|----------------------------------------------------------------------------------------------------|----------------------------------------------------------------------------------------------------|-----------------------------------------------------------------------------------------|
| Welcome -                                                                                                    |                                                                                                    | Last Login -                                                                            |
| <ul> <li>There exect a most prodespipitularited as a not see<br/>that not menine the verification multiplenese <u>disk bill</u></li> </ul> | <b>find</b> the base part $g$ perficulties wait, if yes current field the parts $\underline{\mathbf{K}}$ to exceed by | cation mult in the index folder, plaque check $\lambda c k /$ (part) folder. If $\mu c$ |
| FREQUENTLY USED SERVICES                                                                                                    | FAVOURITE SERVICES                                                                                                    | CERTIFIED TRAINING CALENDAR                                                             |
| 2 Report - Hand Transportation                                                                                                    | 2 Begant - Initial Transportation                                                                                     | Centified Trade & Logarius Professional - Ringlin's<br>Sen, Aug 11, 2024 - 101          |
| 3 Honop 0000000 - Santy 00000400                                                                                                    |                                                                                                    | Centried Customs Expert - Assessment - Employ<br>Serv. Aug. 20, 2024 - 92               |
| Sy Report - OF Hotel Promotel, 1                                                                                                    |                                                                                                    |                                                                                         |
| 2                                                                                                    |                                                                                                    | E-LEARNING PROGRAMMES                                                                   |
| Collect Derived Collect version of Collect Derived Collect                                                                                 |                                                                                                    |                                                                                         |

#### Step 4: Selecting Service

- On the menu screen, the user selects the Service name CargoWaves.
- Click on search bar and type CargoWaves select it by clicking on it.

| All Services | Ŷ        |
|--------------|----------|
| Cargo Waves  | x        |
| Jafza Welco  | me Pack  |
| 🍄 Request    | <b>~</b> |
| Carao Waves  | *        |

#### Step 5: Choosing Customer

- After selecting the service type, a screen displaying the **customer list appears**.
- User selects the right customer from the list and clicks on the "**OK**" option.

| Customer List 🛛       |
|-----------------------|
|                       |
| Select Customer       |
| Remember my selection |
| OK CANCEL             |

#### Step 6: Main Screen

- Upon selecting the customer, the main screen appears with Five main options: Orders, Trucking Management, Trucking Invoicing, Rate Management and Spot Bidding
- Users need to click on Spot Bidding Service.

# Inland Services Select relevant services to manage operations. Image: Description of the service services to manage operations. Image: Description of the service service service services to manage operations. Image: Description of the service service serv

#### Step 7: Understanding Spot Bidding Main Page

• Upon selecting the Spot Bidding Service, User will be landed on the Spot Bidding Service's Home page having 3 Main Sections in the page, highlighted in the image below:

| Spot Procure          | ement               |                        |                       |                       | Г                     | CREATE BID |
|-----------------------|---------------------|------------------------|-----------------------|-----------------------|-----------------------|------------|
| Upcoming Active       | Closed              |                        |                       |                       | L                     |            |
| Q Search By Reference | e Number A          | dvanced search         |                       |                       |                       |            |
| Bid ID                | Source              | Destination            | Bid Start Date        | Bid End Date          | Order Date            | Action     |
| BID-H00001-160424-4   | Dubai World Central | Dubai Industrial City  | Apr 16, 2024 10:35 AM | Apr 17, 2024 10:35 AM | Apr 17, 2024 10:55 AM | O View     |
| BID-H00001-160424-3   | Fujairah City       | Dubai Investments Park | Apr 16, 2024 11:00 AM | Apr 16, 2024 02:00 PM | Apr 17, 2024 12:00 PM | O View     |
| BID-H00001-160424-2   | Dubai World Central | Jebel Ali Port         | Apr 16, 2024 10:30 AM | Apr 16, 2024 10:30 PM | Apr 17, 2024 10:30 PM | O View     |
| BIDTEST01             | Dubai World Central | Dubai Industrial City  | Apr 16, 2024 10:00 AM | Apr 16, 2024 11:00 PM | Apr 17, 2024 01:00 AM | O View     |
|                       |                     |                        |                       |                       | 1–4 c                 | of 4 < >   |

- The sections are as follows:
  - **Bid States Section**: Upcoming, Active, Close states of bid can be navigated through this section. Hence upon selecting the respective tab, you'll be able to navigate Upcoming bids, Active bids, and Closed Bids.
  - Bid table & Search Section: This Section show, the selected State's bid list. Column headers are Bid ID, Source location, Destination Location, Bid State Date, Bid End Date, Order Date.
  - Action section: This section allows you to view and edit the upcoming Bid(s).
  - **Create Bid Section**: This section allows you to create bid, for market participation.

#### Step 8: Creating Bid

• Upcoming clicking on "Create Bid" Button you'll be redirected to bid creation form.

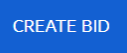

• Once you be redirected to bid creation form, you are required to fill the below list of fields to successfully place a market bid.

#### **Create A Bid**

| Source & Destinatior         | n Details                 |                              | Recommendation                                                |
|------------------------------|---------------------------|------------------------------|---------------------------------------------------------------|
| Select Movement Type*        | Select Source Location*   | Select Destination Location* |                                                               |
| EXPORT FCL WITHOUT           | ▼ Dubai Industrial City   | ▼ Jebel Ali Port ▼           | PRIORITTALLOCATION                                            |
| Source Address               |                           |                              | SPREAD ALLOCATION                                             |
| Warehouse 123, Dubai Indu    | ustrial City, Dubai, UAE  |                              |                                                               |
| Destination Address          |                           |                              | Based on the selected parameters, the following hauliers are: |
| Terminal 01, Jebel Ali Port, | Jebel Ali, Dubai, UAE     |                              | •                                                             |
|                              |                           |                              | No recommendation found for selected                          |
|                              |                           |                              | parameters.                                                   |
| Bidding Details              | Weight (kg)               | BID Reference No*            |                                                               |
|                              | 10000                     | BID-H00001-160424-5 🗹        |                                                               |
| Bid Start date *             | Bid End date *            | Order Execution date *       |                                                               |
| 17/04/2024 00:00             | 17/04/2024 11:55          | 19/04/2024 00:00             |                                                               |
| Remarks                      |                           |                              |                                                               |
| Additional Movement/Bid      | Remarks to be added here. |                              |                                                               |
|                              |                           |                              |                                                               |

- Movement type: Select from pre-defined list of Movement Type:
- Source Location: Source location zone from where the container(s) is to be picked up.
- Source Address: Exact Source address from where the container(s) is to be picked up.
- $\circ~$  Destination Location: Destination location zone to where the container(s) is to be Delivered.
- $\circ~$  Destination Address: Exact Destination Address from to the container(s) is to be Delivered.
- Total Weight: Total weight which is expected to be moved under the Order for which you are placing an Order.
- Bid Reference No: Unique Bid reference number, it auto creates by system, but you can also manually create your own also.
- Bid Start Date & Time: Provide the date & time you would like to start the Bid and the time you want market haulier to receive the bid WhatsApp message.
- Bid End Date & Time: Provide the date & time you would like to start the Bid and the time you want market haulier to receive the bid WhatsApp message.
- Order Execution Date: Provide the date & time you would like to end the Bid and the Date & time After which market haulier won't be allowed to participate in the bid.
- o Remarks: Any remarks you would like to associate with a bid
- Container type: You can select the container type & size from Pre-define drop down list, for which you're placing bid .
- Container No.: Number of container's you would like to transport through the bid you are placing.
- Add button: You can utilize this button to add more container type & Count under the bid you are creating.

• Remove: You can utilize this button to remove more container type & Count under the bid you are creating.

- Priority Q1: Priority Queue 1, has search field for add multiple haulier under this cue, and haulier's selected under queue will received the WhatsApp bid message as Bid Start Date & Time.
- Priority Q2: Priority Queue 2, has search field for add multiple haulier under this cue. Also you can set deferred notification time as you desire, and haulier's selected under queue will received the WhatsApp bid message as Bid Start Date & Time plus deferred notification time you've send lighted in red.
- Once you've provided all the mandatory information, you can click on submitted button and bid will be created and can be view under "Upcoming" section.
- Rules for Bid Creation:
  - $\circ~$  A minimum difference between Bid start & end time is 2 hours.
  - A maximum of per Queue 30 haulier are allowed.
  - Total 2 queue are allow for user for participant hauliers.
  - Order date should be always ahead of Bid end time.
  - A Maximum of duration of Active bid is 72 hours.
  - An upcoming bid cannot be edited with 5 minutes of bid start date & time.

#### Step 9: Editing Upcoming Bid

- You can only edit an upcoming bid, Active bid or closed bid cannot be edited.
- Once you navigate to upcoming bid tab, under Action section, you will see an edit icon as highlighted in the below image.

| Spot Procure          | ment                              | Data successfully insert                             | rted!                 |                       |                       | CREATE BID |
|-----------------------|-----------------------------------|------------------------------------------------------|-----------------------|-----------------------|-----------------------|------------|
| Upcoming Active       | Closed                            |                                                      |                       |                       |                       |            |
| Q Search By Reference | Number Advanced sear              | ch                                                   |                       |                       |                       |            |
| Bid ID                | Source                            | Destination                                          | Bid Start Date        | Bid End Date          | Order Date            | Action     |
| BID-H00001-230424-8   | Terminal 1, Jebal Ali port. Jafza | 106 building A4, Dubai South headquarter, DWC, Dubai | Apr 23, 2024 11:40 PM | Apr 24, 2024 01:55 AM | Apr 26, 2024 12:00 AM | 🖉 Edit     |
|                       |                                   |                                                      |                       |                       |                       |            |

- Upon clicking on the "edit" icon, you will be redirected to bid editing form with prepopulate information, and you can change the desired information.
- Note: You are not allowed to edit the bid reference number only, rest all the information can be updated.

#### Step 10: Receiving Bid message & Participating in a Bid.

• Haulier who are the participants, will receive below WhatsApp message with bid details along with Dynamic link to provide rates for participation.

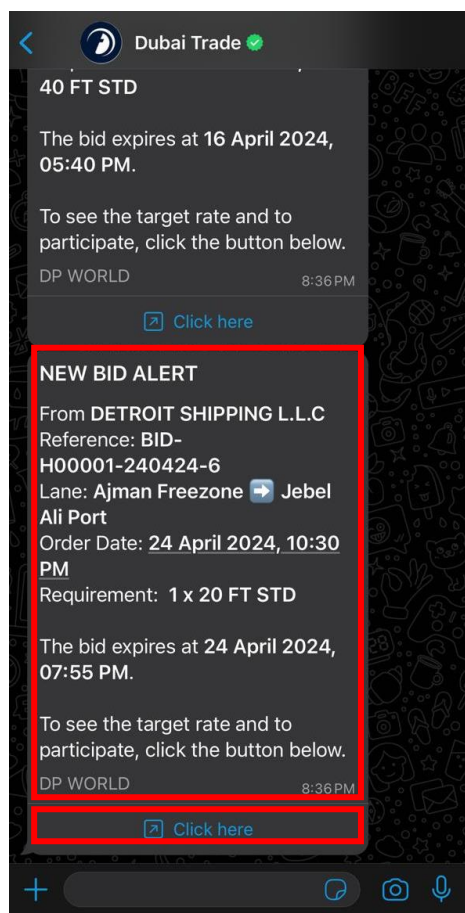

• You can click on the dynamic link, which will redirect you to a mobile friendly webpage, to provide rate for the bid, per container type, in the above image.

• Once you provide rate(s) for the bids against the container types you want to provide for, you can click on "submit" button, and the rate will be update into system, and will be made visible bid creating user.

| Submit Your Rate                                   |                                                           |
|----------------------------------------------------|-----------------------------------------------------------|
| Warning<br>This bid expires in<br>minutes 51 secon | n 0 days 23 hours 12<br>ds.                               |
| <b>Bidding Details</b>                             |                                                           |
| Reference Number                                   | BID-H00001-240424-6                                       |
| Company Name                                       | DP World                                                  |
| Response                                           |                                                           |
| 20 FT STD                                          | Not Available                                             |
| Quantity*                                          |                                                           |
| 1                                                  |                                                           |
| Total Rate (AED)*                                  |                                                           |
|                                                    |                                                           |
|                                                    |                                                           |
|                                                    | SUBMIT                                                    |
| Additional Details                                 |                                                           |
| Order Date & Time                                  | Apr 27, 2024 02:30 AM                                     |
| Source                                             | Ajman Freezone                                            |
| AA ⊜ dtsit.d                                       | ubaitrade.ae 🔿                                            |
| Reference Number                                   | BID-H00001-240424-6                                       |
| Company Name                                       | DP World                                                  |
| Response                                           |                                                           |
| 20 FT STD                                          | Not Available                                             |
| Quantity*                                          |                                                           |
| 1                                                  |                                                           |
| Total Rate (AED)*                                  |                                                           |
|                                                    |                                                           |
|                                                    | SUBMIT                                                    |
| Additional Details                                 |                                                           |
| Order Date & Time                                  | Apr 27, 2024 02:30 AM                                     |
| Source                                             | Ajman Freezone                                            |
| Destination                                        | Jebel Ali Port                                            |
| Rate Type                                          | Total Rate                                                |
| Remarks                                            | Remarks for participant<br>hauliers can be added<br>here. |
| 🗚 🔒 dtsit.d                                        | ubaitrade.ae 🖒                                            |

| Company Name          | DP World                       |
|-----------------------|--------------------------------|
| Response              |                                |
| 20 FT STD             | Not Available                  |
| Quantity*             |                                |
| 1 Confirm Sul         | omission ×                     |
| Total I               | ed representative              |
| 6 20                  |                                |
| the entered d         | etails for MI                  |
| Adeliti participating | in the bid.                    |
| Orc <mark>er</mark>   | NO YES O A M                   |
| Sol rce               | Ajman Freezone                 |
| Destination           | Jebel Ali Port                 |
| Rate Type             | Total Rate                     |
| Remarks               | Remarks for participant        |
|                       | hauliers can be added<br>here. |

• As shown in the above image you are request to provide confirmation for submitting the rate against the bid you are participating in.

#### Step 11: Providing revised bid rate / re-entering bid Rate.

• If the Bid is not expired or closed you can open the dynamic link provide in the WhatsApp message, click on the "Submit Again" button and follow the step mentions in "Step 10" to submit revised rate.

| Submit rour Mate | Su | bm | it | Yo | ur | Rate |
|------------------|----|----|----|----|----|------|
|------------------|----|----|----|----|----|------|

| Marni                                                                                | ing<br>d expires i<br>es 23 seco<br>ils | in 0 days 2<br>nds.          | 3 hours 12                                                                   |  |  |  |  |  |
|--------------------------------------------------------------------------------------|-----------------------------------------|------------------------------|------------------------------------------------------------------------------|--|--|--|--|--|
| Reference Nu                                                                         | mber                                    | BID-H                        | 100001-240424-6                                                              |  |  |  |  |  |
| Company Name DP World                                                                |                                         |                              |                                                                              |  |  |  |  |  |
| You have already submitted your response.                                            |                                         |                              |                                                                              |  |  |  |  |  |
| response.<br>SUBMIT AGAIN<br>Previous Responses                                      |                                         |                              |                                                                              |  |  |  |  |  |
| Previous Res                                                                         | SUE<br>ponses<br>Otv.                   | Rate                         | Submitted At                                                                 |  |  |  |  |  |
| Previous Res<br>Container<br>20 FT<br>STD                                            | SUE<br>ponses<br>Qty.<br>1              | Rate                         | Submitted At<br>Apr 25, 2024<br>12:42 AM                                     |  |  |  |  |  |
| Previous Res<br>Container<br>20 FT<br>STD<br>Additional Do                           | Qty.<br>1<br>etails                     | Rate                         | Submitted At<br>Apr 25, 2024<br>12:42 AM                                     |  |  |  |  |  |
| Previous Res<br>Container<br>20 FT<br>STD<br>Additional Do<br>Order Date &           | Qty.<br>1<br>etails<br>Time             | Rate<br>600<br>Apr           | Submitted At<br>Apr 25, 2024<br>12:42 AM<br>27, 2024 02:30 AM                |  |  |  |  |  |
| Previous Res<br>Container<br>20 FT<br>STD<br>Additional Da<br>Order Date &<br>Source | Qty.<br>1<br>etails                     | Rate<br>600<br>Apr :<br>Ajma | Submitted At<br>Apr 25, 2024<br>12:42 AM<br>27, 2024 02:30 AM<br>an Freezone |  |  |  |  |  |

#### Step 12: Declaring Bid winner(s).

- Navigate to Active tab for non-expired bid or closed tab for expired bid, to declare the winner against the bid you desire to declare the winner for as shown in the below image.
- Click on the "view" icon to view the bid details and to declare the winner.
- Under view page of bid, if the participant(s) has provided rate any of the container type, you can view the rate & declare winner using "Declare winner" button as highlighted in the below image.

| View Bid                          |                                                                    |                      |                                                                                                 |                       |                                                    |                              |              |
|-----------------------------------|--------------------------------------------------------------------|----------------------|-------------------------------------------------------------------------------------------------|-----------------------|----------------------------------------------------|------------------------------|--------------|
| Bidding Details                   |                                                                    |                      |                                                                                                 |                       |                                                    |                              |              |
| Bid Ref No<br>BID-H00001-240424-6 | Bid Ref No Status<br>BID-H00001-240424-6 Open<br>Sworz Destination |                      | Start Time Apr 24, 2024 09:55 PM Remarks Remarks for participant End Time Apr 25, 2024 11:55 PM |                       | s<br>s for participant hauliers can be added here. |                              |              |
| Ajman Freezone                    | Jebel Ali P                                                        | on<br>Port           | Executed Time                                                                                   | Apr 27, 2024 11:55 PM |                                                    |                              |              |
| Weight (kg)                       | 4000                                                               |                      |                                                                                                 |                       |                                                    |                              |              |
| CLOSE BIDDING                     |                                                                    | CANCEL BIDDING       | EDIT BID END DATE                                                                               |                       |                                                    |                              |              |
| Responses                         |                                                                    |                      |                                                                                                 |                       |                                                    |                              |              |
|                                   |                                                                    |                      |                                                                                                 | 1 x 20 FT STD         |                                                    |                              |              |
| Q Search records                  |                                                                    |                      |                                                                                                 |                       |                                                    |                              |              |
| Haulier                           | Rating                                                             | Submitted at         |                                                                                                 | Bid Qty               | Rate                                               |                              |              |
| H00701                            | 0                                                                  | Apr 24, 2024 08:42 1 | PM                                                                                              | 1                     | 600                                                | Declare Winner Asset Details |              |
|                                   |                                                                    |                      |                                                                                                 |                       |                                                    | Rows per page: 10 👻          | 1-1 of 1 < > |

#### Step 13: View bid winner(s) as a participant.

• As a participant, using the dynamic link send with WhatsApp message. You can open and view if you've won the bid or not. As shown in the below image.

| Reference Number                  | BID-H00001-240424-6 |  |  |  |  |  |  |
|-----------------------------------|---------------------|--|--|--|--|--|--|
| Company Name                      | DP World            |  |  |  |  |  |  |
| Requirements                      |                     |  |  |  |  |  |  |
| 20 FT STD                         | ADD DETAILS         |  |  |  |  |  |  |
| 🔗 You Won!                        |                     |  |  |  |  |  |  |
| Please fill the ree               | quired details.     |  |  |  |  |  |  |
| Please fill the required details. |                     |  |  |  |  |  |  |
|                                   |                     |  |  |  |  |  |  |
|                                   |                     |  |  |  |  |  |  |
|                                   |                     |  |  |  |  |  |  |
|                                   |                     |  |  |  |  |  |  |
|                                   |                     |  |  |  |  |  |  |
|                                   |                     |  |  |  |  |  |  |
|                                   |                     |  |  |  |  |  |  |
|                                   |                     |  |  |  |  |  |  |
|                                   |                     |  |  |  |  |  |  |

• Using "Add details" button you can provide driver and vehicle details shown in the next step.

#### Step 14: Providing Vehicle & driver details as a bid winner.

• As a participant, once you get confirm of you being declared as winner, using the dynamic link send with WhatsApp message. You can open and provide Driver(s) and Vehicle(s) detail for the execution of bid order. As shown in the image.

| Driver Name*             |   |
|--------------------------|---|
|                          |   |
| Contact Number*          |   |
|                          |   |
| Vehicle Plate Number*    |   |
| A12345                   |   |
| Select Trailer Type      |   |
| Semi Trailer             | * |
| Select Registration Plac | e |
| Dubai                    | • |
| ADD                      |   |

#### Step 15: Assigning eToken to Bid winner's asset.

- Once you declare a winner the bit, you can navigate to closed tab, and click on the "view" Icon of the bid.
- If you have declared the winner against a participant, you can click on the "Asset details" button as shown below:

| Declare Winner | Asset Details |  |
|----------------|---------------|--|

• Once you click on the "asset details" button, you will see the etoken drop down field, where the eToken which does not have asset details/ driver & vehicle information not provided, will be listed and you can directly allocate the driver & vehicle to the select eToken number. As shown in the below image.

|                | <b>f No</b><br>00001-160424-4<br><del>a</del><br>World Central |       | Start Time<br>End Time<br>Executed Time | Apr 16, 2024 02:35 PM<br>Apr 17, 2024 02:35 PM<br>Apr 17, 2024 02:55 PM | Remarks<br>-        |              |               |
|----------------|----------------------------------------------------------------|-------|-----------------------------------------|-------------------------------------------------------------------------|---------------------|--------------|---------------|
| Weight (I      | kg)                                                            | 100   |                                         |                                                                         |                     |              |               |
| Respo          | Asset Details                                                  | _     |                                         |                                                                         |                     |              | ×             |
| Q, s           | Select eToken                                                  | Abdul | Contact Number*                         | Vehicle Plate Number*                                                   | Select Trailer Type | Select Regis | tration Place |
| Hauli<br>H0344 | 402361<br>402343<br>402371                                     |       | F<br>No                                 | Previous Asset Detail(s)<br>previous asset details found!               |                     |              | SAVE          |
|                | 402479<br>402396                                               |       |                                         |                                                                         |                     | -            | CLOSE         |

#### Summary

Spot Procurement streamlines spot bids for gathering market rates across various container transportation lanes. Users access the platform, create bids, and manage them through different states—upcoming, active, and completed bids. The process involves defining bid parameters, selecting hauliers, and declaring winners. Hauliers receive bid notifications via WhatsApp and can participate by submitting rates through dynamic links. The service aims to provide market insights and facilitate efficient container transportation.